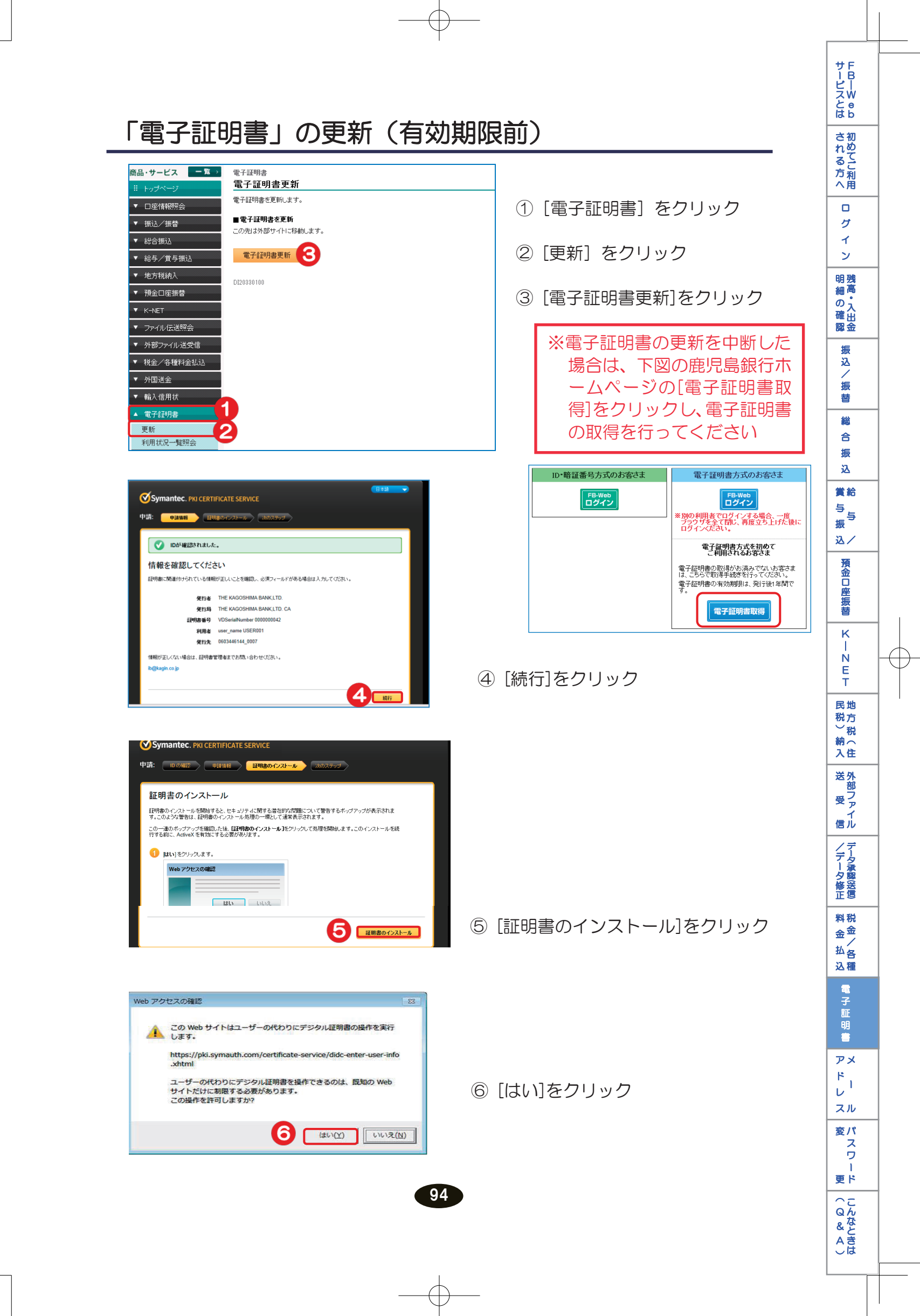

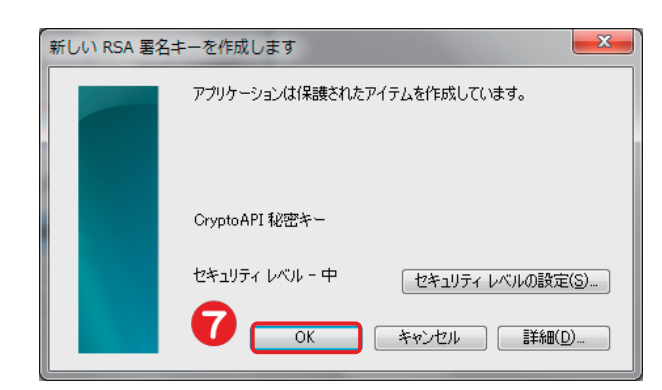

| Web アク  | セスの確認                                                                      |
|---------|----------------------------------------------------------------------------|
| <b></b> | この Web サイトはユーザーの代わりにデジタル証明書の操作を実行します。                                      |
|         | https://pki.symauth.com/certificate-service/didc-enter-user-info<br>.xhtml |
|         | ユーザーの代わりにデジタル証明書を操作できるのは、既知の Web<br>サイトだけに制限する必要があります。<br>この操作を許可しますか?     |
|         | 8 (\$U)(X) UUUZ(N)                                                         |

⑦ [OK]をクリック

⑧ [はい]をクリック

証明書が正常にインストールされました。
証明書は正常にインストールされました
証明書は正常にインストールされました
証明書は正常にインストールされました
証明書を認証以外の目的で使用する場合、または別のブラウザで使用す
る場合は、アプリケーションの設定が必要になることがあります。
証明書をセットアップし、オンラインサービスにアクセスするためにサポートが必要な場合は、証明書管理者に問い合わ
せてください。

インストール(更新)完了!

画面に表示される電子証明書の名称を 変更することができます 変更方法については P91の「電子証明書の名称変更」を ご覧ください

---

更新前の古い電子証明書の削除をお勧めします 削除方法は P97「電子証明書の削除」をご覧ください